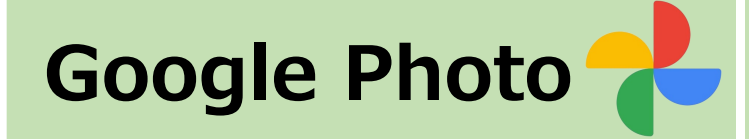

要

柷

Googleが提供する、画像・動画用のクラウドストレージサービスです。

Googleアカウントをもつ全ての利用者は、インターネット接続さえあれば パソコン・スマホ・タブレットからアクセスできます。

利用対象者
①Googleアカウントを取得した人
②iOS、Androidスマホ・タブレットユーザー (アプリが必要)
③パソコンはブラウザーから利用できる

 プラン詳細(Google One)
**15GB/1Googleアカウント**当 無料で利用可能。
※Googleアカウントは複数アカウントを一人作ることも可能 有料プランもあり (例: 月額250円: 100GB)

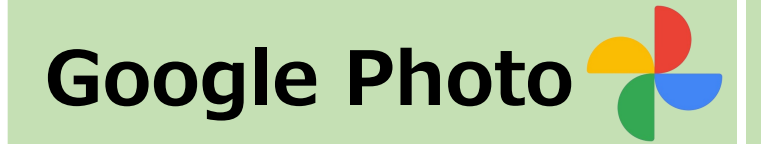

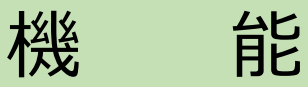

- ① 画像・動画をネットを介してクラウド上に保管・保存
- ② クラウド上の画像・動画をネットを介して閲覧・共有・編集・削除等できる。
  - ▶閲覧:画像を個別に見るだけではなく、撮影場所、被写体の種類、 人物ごと等に自動で分類された「アルバム」を見ることも可能
  - ▶共有:クラウド上の画像等1枚1枚を共有、見せあう共有や、クラウド上 『共有アルバム』『パートナーと共有』のエリア内の画像等を一括で 見せあう共有も可能
  - ▶編集 :画像の補正・調整等をする編集と、アニメーション・コラージュ・動 画作成をする編集 機能がある。

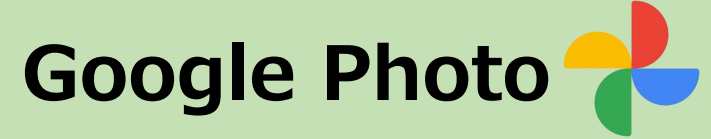

概

要

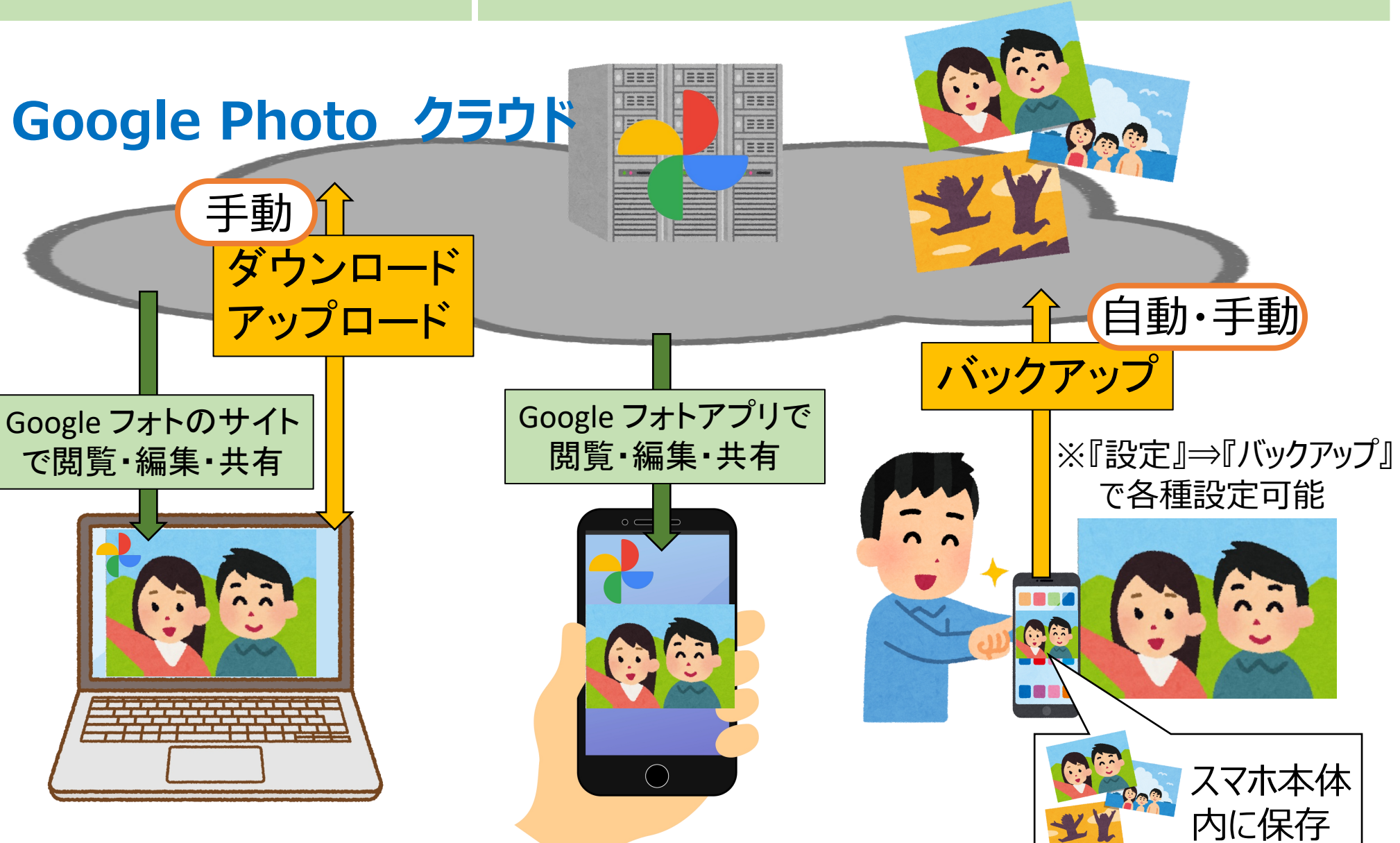

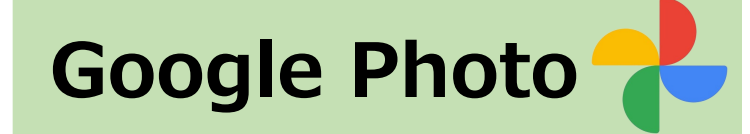

概要 (データ削除の関係)

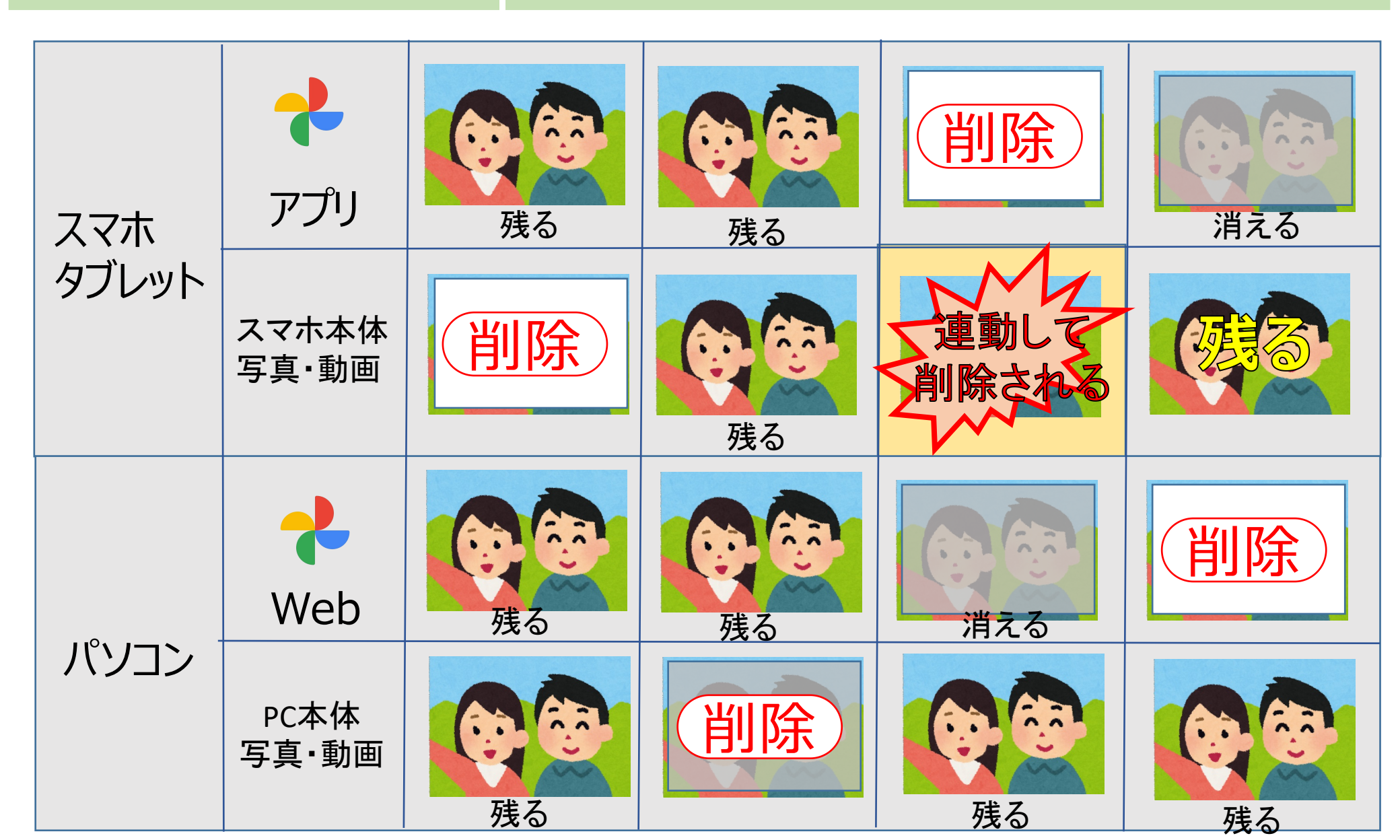

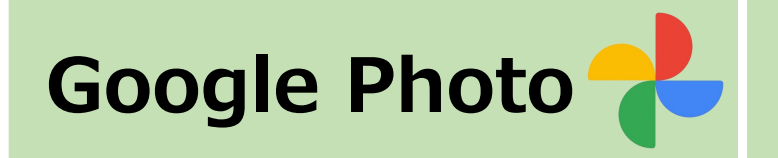

#### ①スマホのメモリの空きが少ない時

写真・動画データはスマホ本体側を削除し、Googleフォト側を 主保存先として使うことで、スマホのメモリ圧迫を回避できる。

②スマホを買い替えても、旧スマホ内写真データが閲覧出来る。

旧スマホに残るSIMカード内写真データをパソコンに移動・保存する 方法❷

Googleフォトにスマホカメラの画像データをバックアップ保存する 旧スマホの使用をやめる時、または上記①にように常にGoogle フォトにスマホカメラの画像データをバックアップ保存する。

※無料15GBが満杯となる恐れがある場合は、Googleアカウントを 新規取得追加して、新たに15GBのGoogleフォト容量を確保する。

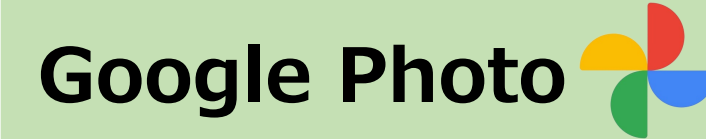

Google Photo 🔧 スマホの写真をGoogle フォトヘバックアップ

を表示

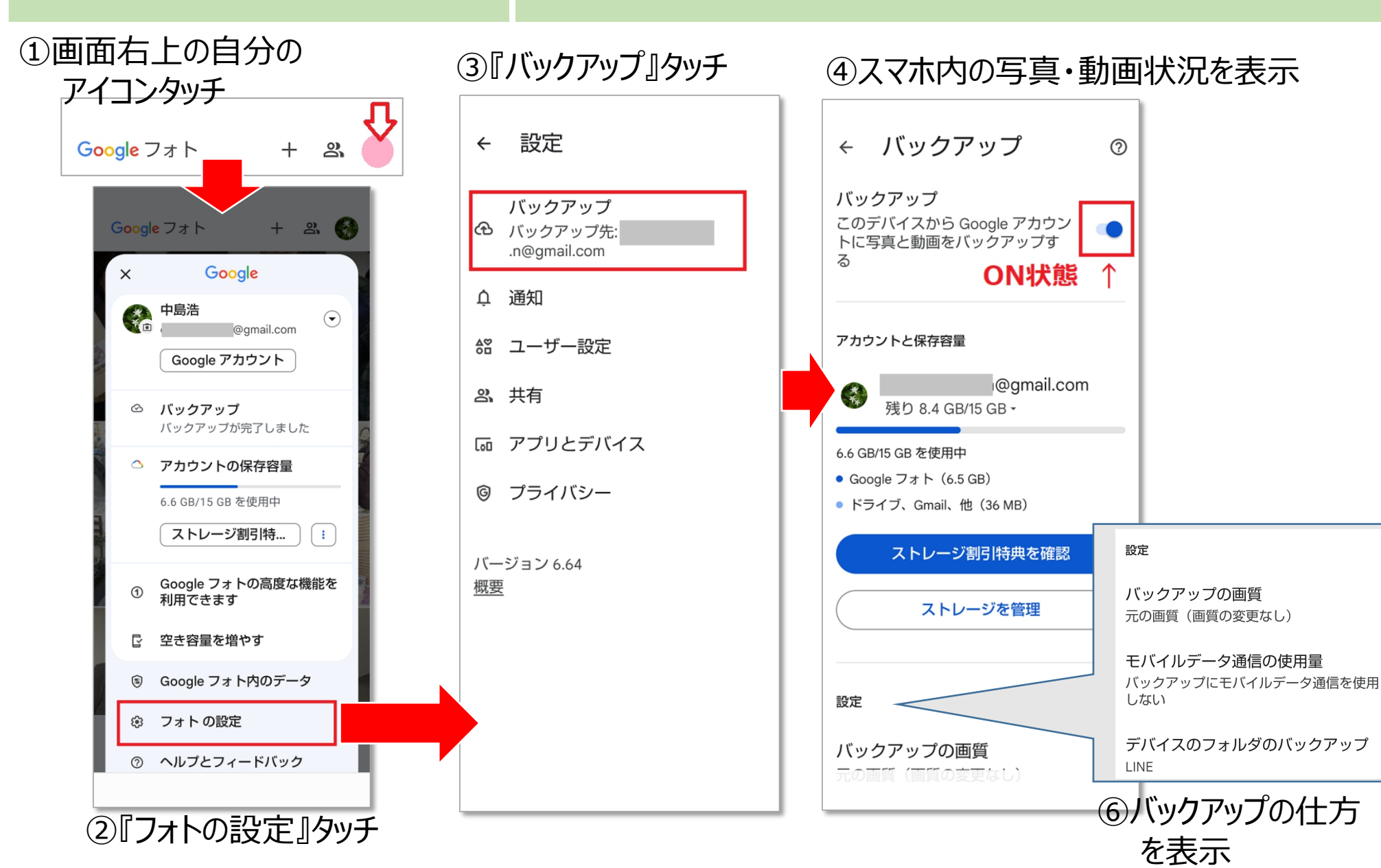

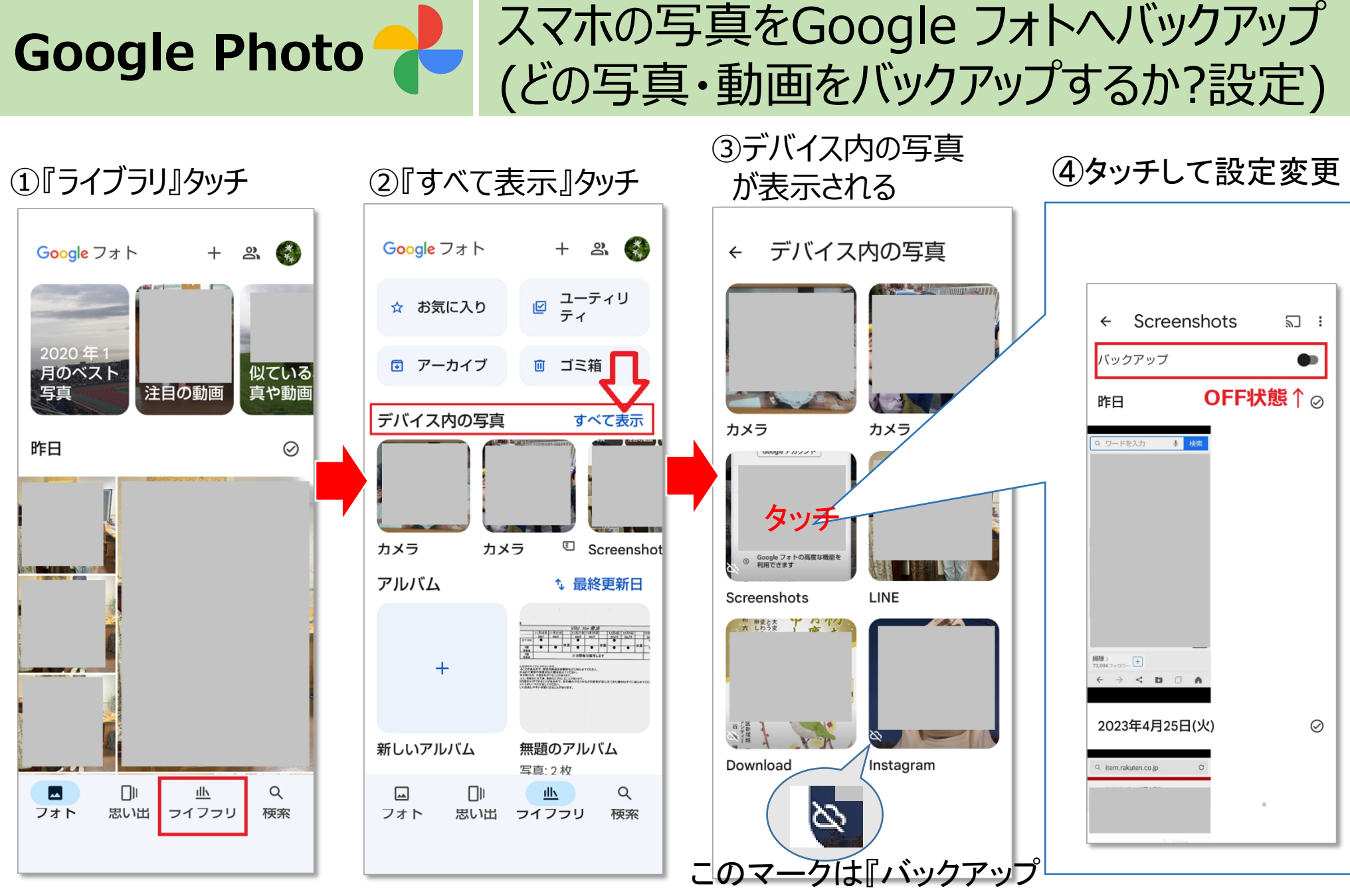

しない』表示

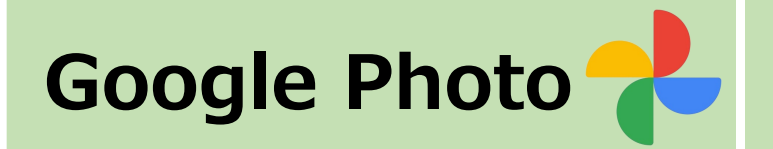

# パソコンでGoogle フォトの使いこごち

#### ①スマホの小さな画面で写真を見るより、大きな写真で閲覧が可能

#### ②スマホで撮影した**写真をパソコンへ取り込むのが容易**にできる。

### ③カメラで撮った写真をパソコンからGoogleフォトにアップロードすれば 写真を持ち運べる

※無料15GBが満杯となる恐れがある場合は、Googleアカウントを 新規取得追加して、新たに15GBのGoogleフォト容量を確保する。

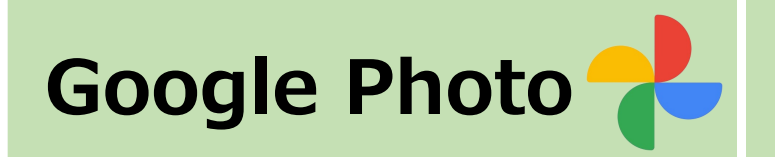

① パソコンブラウザで Google フォトにアクセス

⇒https://www.google.com/intl/ja/photos/about/

② Googleアカウントでログイン 初めて利用する場合は、画面右上のアイコンをクリックし、 Googleアカウントとパスワードを入力してログインします。

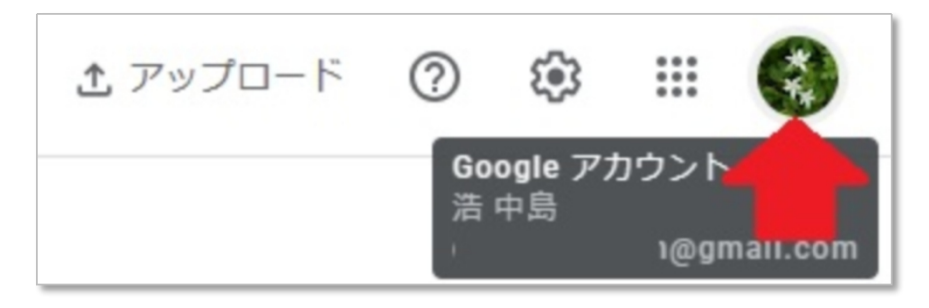

パソコンでGoogle フォトを見る

③ 複数のGoogleアカウントを利用中は、アクセスしたいGoogleアカウント にGoogleフォトでログインする

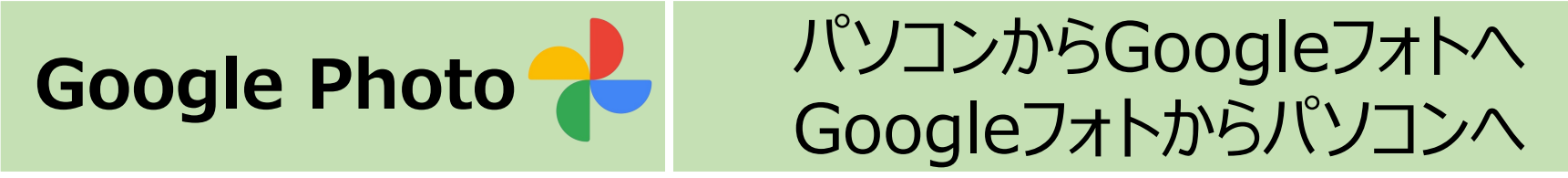

## ①パソコンの写真をGoogleフォトにアップする方法

アップロード元を『パソコン』と選択する。

・パソコン内保存の写真データを選択し『開く』をクリック。これでGoogleフォト に写真がアップロード・保存される。

②Googleフォトからパソコンへ写真を(1枚毎に)ダウンロードする方法 ・ダウンロードしたいGoogleフォト内の写真を選択し拡大表示する。